## 平成28年度重量税改正プログラム導入手順書

#### 1.弊社サポートページより「平成28年度重量税改正プログラム」をクリック

| 平成28年度重量税改正対応プログラム                                                      |  |
|-------------------------------------------------------------------------|--|
| 下記より必要な手順書とプログラムをダウンロードして下さい。<br>プログラムにはパスワードが掛かっております。サポート担当までご連絡ください。 |  |
| ・平成28年度重量税改正対応プログラム導入手順書 >>                                             |  |
| ・平成28年度重量税改正対応プログラム                                                     |  |
|                                                                         |  |

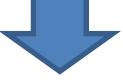

### 2.画面下部「実行(R)」をクリック

| oftechno.co.jp から setup.exe (350 KB) を実行または保存しますか? |       |         | ×        |
|----------------------------------------------------|-------|---------|----------|
|                                                    | 実行(R) | 保存(S) ▼ | キャンセル(C) |

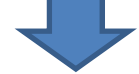

#### 3.画面下部「操作(A)」をクリック

| ユーザー数が少ないため、PC に問題を起こす可能性があります。 |              |  |  |
|---------------------------------|--------------|--|--|
| (D) 操作(A)                       | ダウンロードの表示(V) |  |  |
|                                 | :(D) 操作(A)   |  |  |

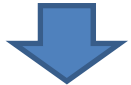

#### 4.「その他のオプション」をクリック

| → このプログラムを実行しない      |  |
|----------------------|--|
| プログラムの削除             |  |
| その他のオプション            |  |
| SmartScreen フィルターとは? |  |

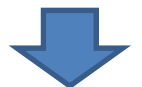

#### 5.「実行」をクリック

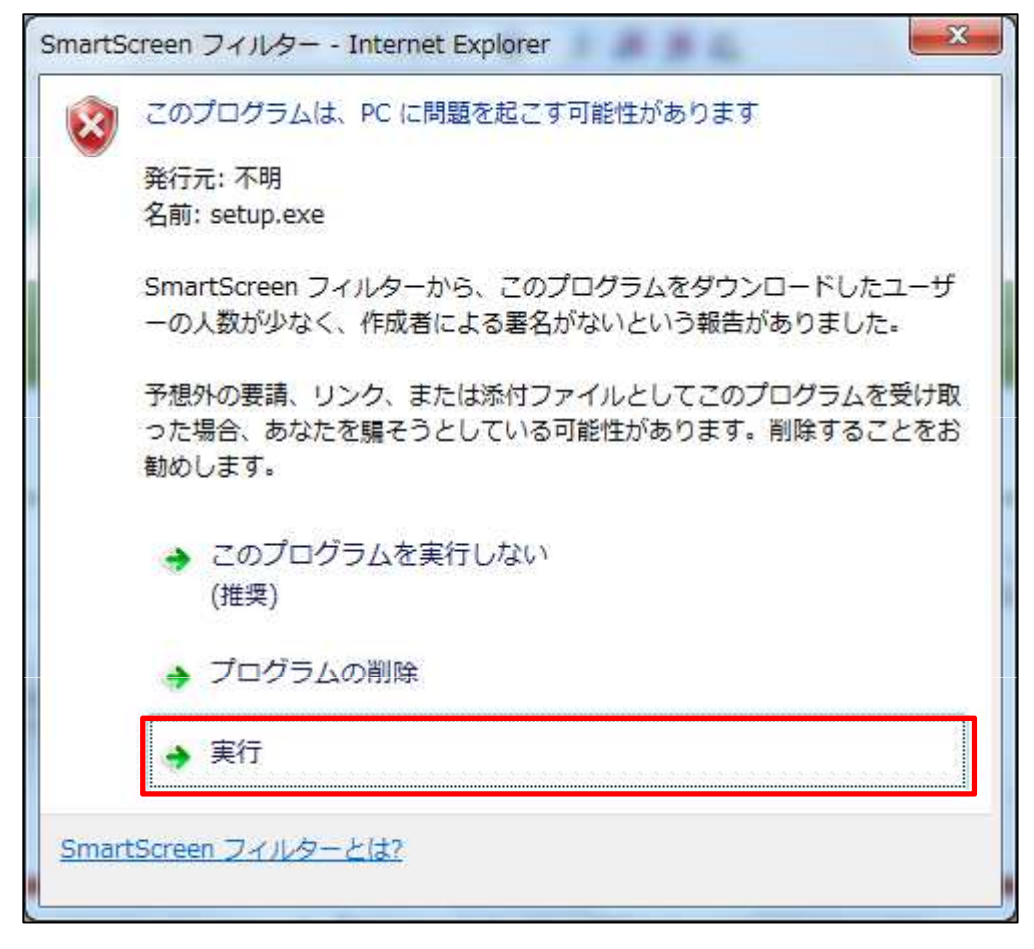

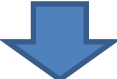

#### 6.「はい(Y)」をクリック

|                    | 次の不明な発行す<br>可しますか?          | からのプログラムにこのコ                             | ンピューターへの変更を許          |
|--------------------|-----------------------------|------------------------------------------|-----------------------|
|                    | プログラム名:<br>発行元:<br>ファイルの入手ダ | setup.exe<br><b>不明</b><br>:: インターネットからダウ | 20-F                  |
| <b>•</b> I         | ŧ細を表示する( <u>D</u> )         |                                          | はい(Y) いいえ(N)          |
| ( <b>&gt;</b> ) II | ⊧釉を表示する( <u>D</u> )         | これらの通知を表示                                | はい(Y)<br>にするタイミングを変更す |

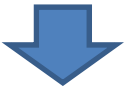

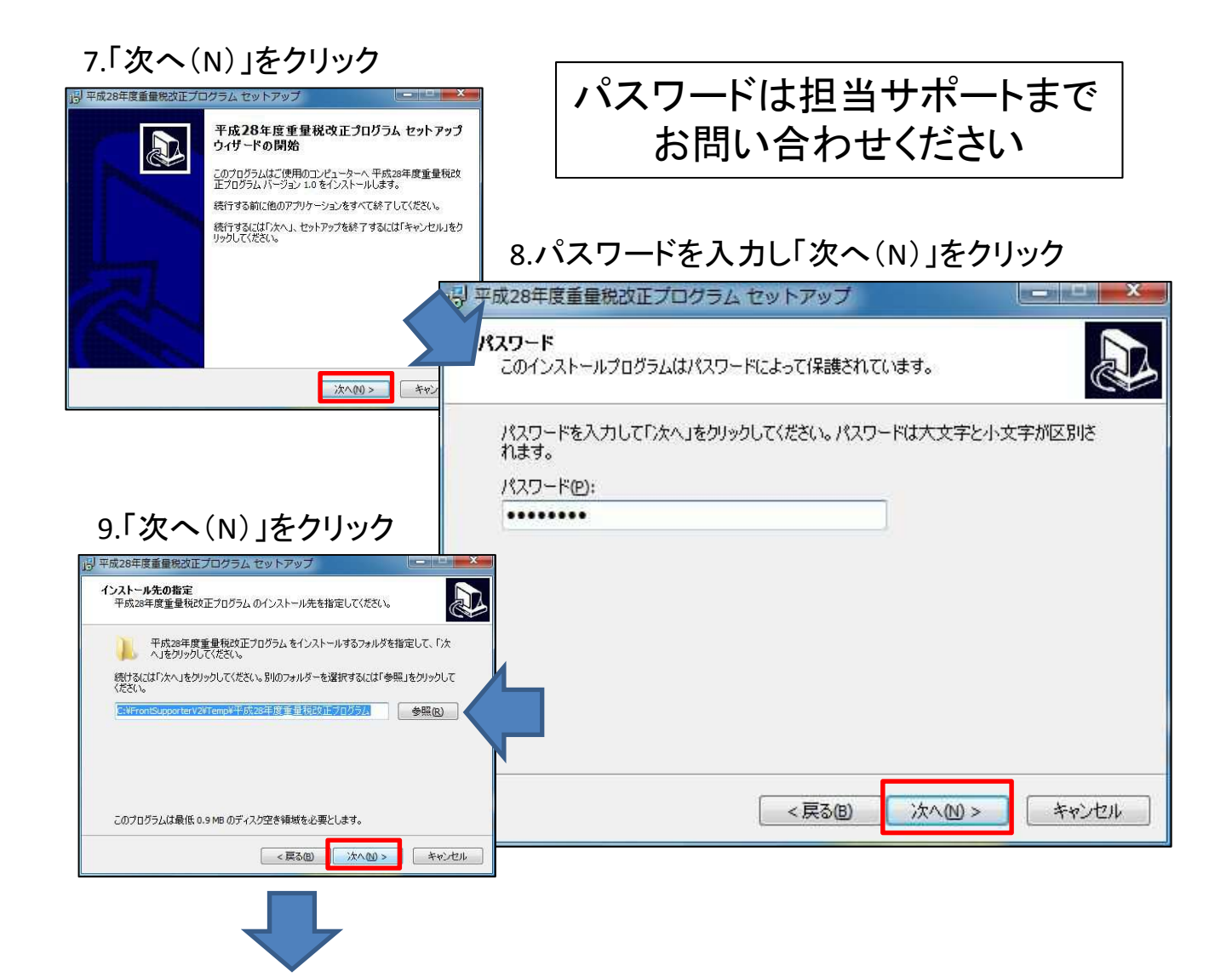

#### 10.「インストール(I)」をクリック

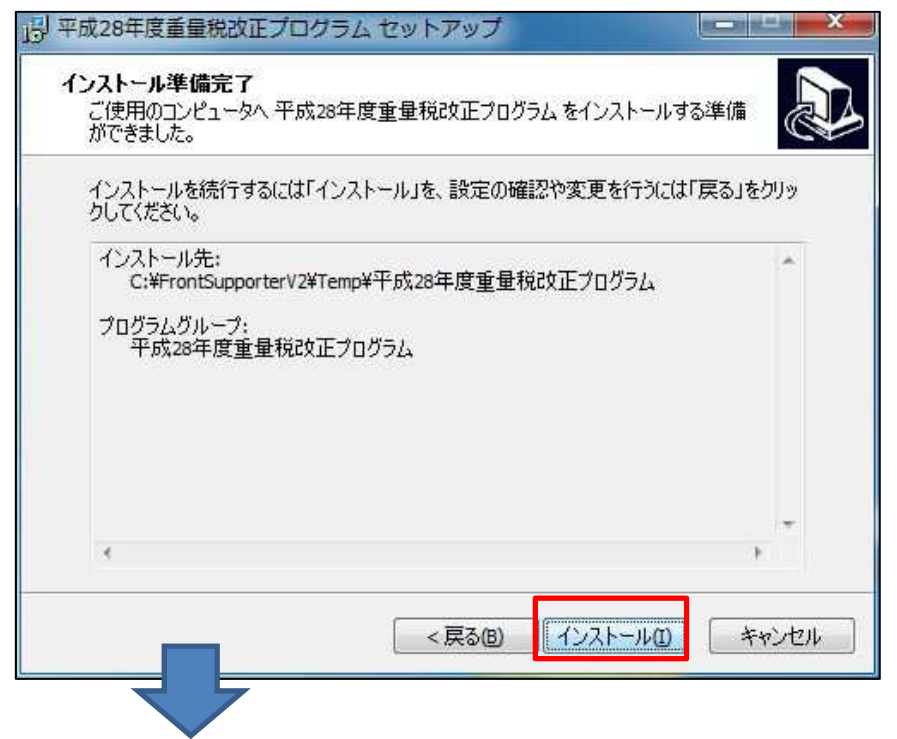

#### 11.「平成28年度重量税改正プログラムを実行する」に√を入れて 「完了(F)」をクリック

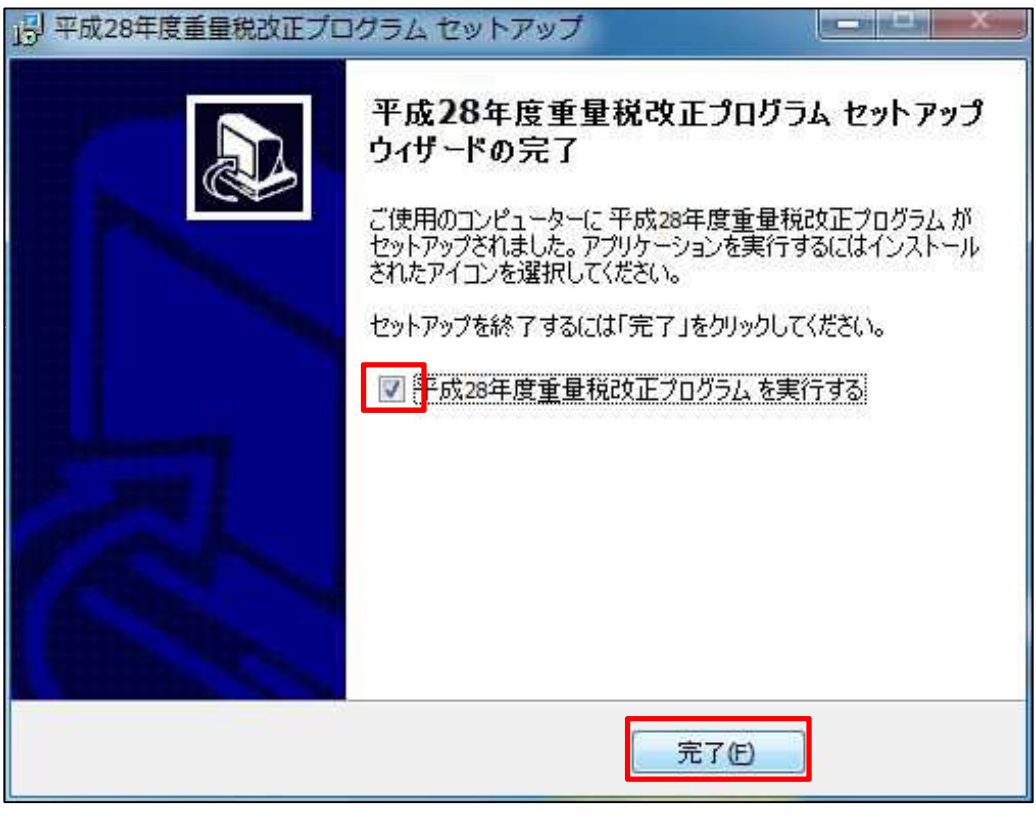

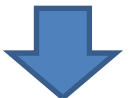

#### 12.下記画面が表示され自動的に終了します

| RecUpd - FrontS                                               | Supporter |      |     |      |   |                   |  |
|---------------------------------------------------------------|-----------|------|-----|------|---|-------------------|--|
| 入力ファイル D:¥FrontSupporterV2¥Temp¥平成28年度重量税改正プログラム¥Update.dat ? |           |      |     |      |   |                   |  |
| 入力件数                                                          | 104       |      |     |      |   |                   |  |
| 処理件数                                                          | 104       | 追加件数 | 100 | 更新件数 | 1 | 削除件数              |  |
|                                                               |           | 既存件数 |     | メモ件数 | 3 | エラー 「             |  |
| F 1<br>0<br>実行                                                |           |      |     |      |   | F 12<br>(2)<br>終了 |  |

# 以上で変更完了です。